## Billing Policy, how to update your information and make a payment on your account %

This article applies to:

Max Classic

Our Billing Policy can be found here.

View your transactions, print statements, update your credit card, billing address, or make a payment on your account.

You can contact our Accounts Receivable department by calling 1-866-800-0004 opt. 3 between 8am and 5pm MST, Monday - Friday.

To view your current subscription details, click the View subscription details button

| Your current plan usage:                          |
|---------------------------------------------------|
| View and manage your current subscription details |
| View and update subscription                      |
| Koon Markoting Number                             |

## Update your billing address and contact info

Just click either the Update account details or Update billing address buttons to make any changes

|                                               | Your account details   | s and billing address: |
|-----------------------------------------------|------------------------|------------------------|
| View your account details and billing address |                        |                        |
|                                               | Update account details | Update billing address |

Update your credit card or add a new one

If your credit card has been declined, you can update your primary card on file, or add a new card and set it to be your primary or backup. When you add a new card, Keap will retry your most recent failed payment. Keap will also automatically attempt to retry failed charge attempts on the following schedule after the initial declined due date: 2, 4, 8, 15, 31.

1. Click Payment method details

| Your payment method:                                  |
|-------------------------------------------------------|
| View your account payment details and billing history |
| Payment method details View billing history           |
| \\//                                                  |

2. Either click on an existing card to make changes, or click **Add new** to add a new card on your account. Click **My Account** 

| no oroaic ouro                 | <ul> <li>Fayment methods</li> </ul>                                  |  |
|--------------------------------|----------------------------------------------------------------------|--|
| tions please ca                |                                                                      |  |
|                                | Backups come handy when your primary payment fails.<br>Set a backup. |  |
| an usage                       |                                                                      |  |
| er text mess<br>s (per billing | VISA ending 1111                                                     |  |
| aed                            | Add New                                                              |  |
| ls Edit su                     |                                                                      |  |

3. If you are adding a new card and want it to be the primary, choose that option after setting up the card.

| es used                       | West Monroe /1291 United States LA                                  |  |
|-------------------------------|---------------------------------------------------------------------|--|
|                               | Set this payment method as                                          |  |
| re that if you mak            | Primary<br>This will be charged for all your automatic<br>payments. |  |
| reload this page. I<br>apply. | This will replace your current primary<br>payment method            |  |
|                               | Backup<br>This will be the backup when your primary                 |  |

4. Click Update

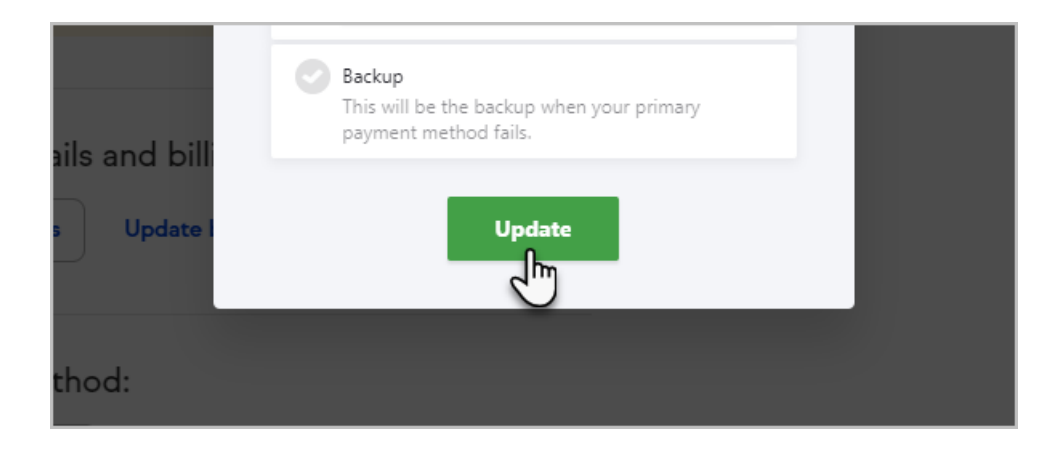